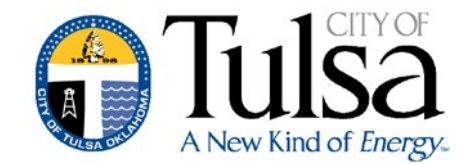

## **Employee Expense**

## Other Reimbursements

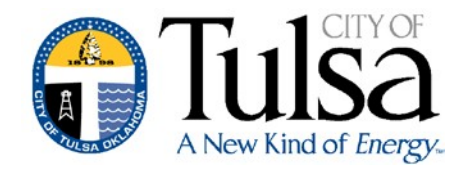

 Start the request in the Munis Self Service (same place where your paycheck information is located).

| Employee Self Service<br>Certifications | Claim type<br>Department* | CDL Reimbursement<br>One Day Trip - Other<br>One Day Trip for Training<br>Travel Authorization - Other - ESTIMATED<br>Travel Authorization - Training - ESTIMATED |   |
|-----------------------------------------|---------------------------|----------------------------------------------------------------------------------------------------|---|
| Expense Reports                         | Description*              | i uton remousement                                                                                                    |   |
| Add claim                               | Event                     | select one (optional)                                                                                                    | ~ |
| Pay/Tax Information                     | Start date*               | 5/3/2018                                                                                                    |   |
| Performance Evaluations                 |                           |                                                                                                    |   |
| Personal Information                    | End date*                 | 5/3/2018                                                                                                    |   |
| Employment Opportunities                |                           | Continue Cancel                                                                                                    |   |

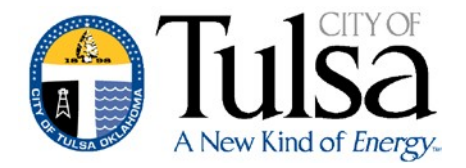

Fill out the required fields (\*) and click
Continue

|                          |              | Tulsa<br>A New Kind of Energy. | Resources MOORE, ANNA M |
|--------------------------|--------------|--------------------------------|-------------------------|
| Employee Self Service    | Claim type   | CDL Reimbursement              |                         |
| Certifications           | Department*  | Finance                        |                         |
| Expense Reports          | Description* | CDL Renewal Class B            |                         |
| Add claim                | Event        | select one (optional)          |                         |
| Pay/Tax Information      | Start date*  | 4/17/2018                      |                         |
| Performance Evaluations  |              |                                |                         |
| Personal Information     | End date*    | 04/18/2018                     |                         |
| Employment Opportunities |              | Continue Cancel                |                         |

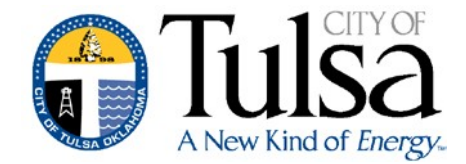

• Add expenses

Unit expenses

\$0.00

Add an expense

There are currently no unit expenses for this claim.

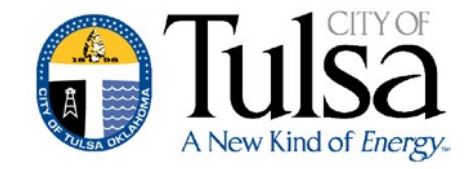

## Enter expense information (see below)

| Expense information |                                |  |  |
|---------------------|--------------------------------|--|--|
| Expense<br>type     | CDL                            |  |  |
|                     | 1 @ \$ 75.00 each =<br>\$75.00 |  |  |
| Date<br>incurred    | 04/17/2018                     |  |  |
| Comments            | CDL License                    |  |  |
| S                   | ave expense Cancel             |  |  |

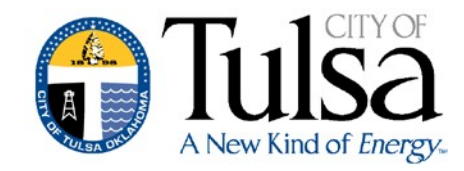

 Attach receipts or other supporting documents

| 🗄 Attach si  | upporting documents |        |  |  |
|--------------|---------------------|--------|--|--|
| Attachments: |                     | Browse |  |  |
|              |                     |        |  |  |
| Review       | Save For Later      | Cancel |  |  |

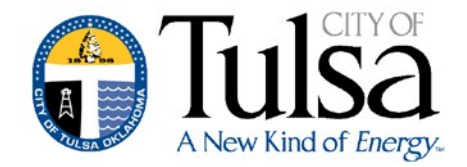

• Verify for accuracy and click "Submit Claim"

| Verify       | Expenses         |             |                           |              |                |
|--------------|------------------|-------------|---------------------------|--------------|----------------|
| Claim detail | s                |             |                           |              |                |
| Comments     |                  |             | CDL Reimbursement         |              |                |
| Claim type   |                  |             | CDL Reimbursement         |              |                |
| Status       |                  |             | Entering                  |              |                |
| Department   | t                |             | Finance                   |              |                |
| Start date   |                  |             | Tuesday, April 17, 2018   |              |                |
| End date     |                  |             | Wednesday, April 18, 2018 |              |                |
| Amount clai  | imed             |             | \$75.00                   |              |                |
| Per unit exp | penses           |             |                           |              |                |
|              | Date             | Comments    |                           | Cash advance | Amount claimed |
| CDL          | 4/17/2018        | CDL License |                           | 0            | 75.00          |
|              |                  |             |                           | \$0.00       | \$75.00        |
| Attached do  | ocuments         |             |                           |              |                |
| Carol Jones  | Cover Sheet.docx |             |                           |              |                |
| Submit C     | laim             |             |                           |              |                |

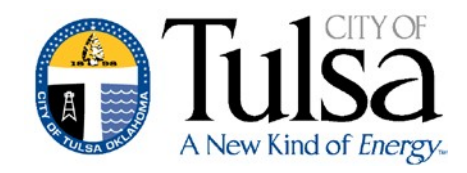

- The claim will automatically be transferred to MUNIS.
- Your department will be responsible for processing your claim. They will review and approve it for payment.
- Approved expenses will be reimbursed to you through Payroll and will appear on your paycheck.